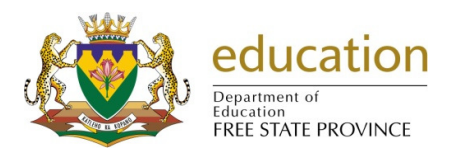

## CAPTURING READING PROFICIENCY GR1 TO GR7 ON SA-SAMS

- 1. According to <u>LTA 2</u> of 2025 and <u>LTA 3</u> of 2025 Free State department of Education has implemented reporting on reading proficiency of learners.
- 2. This manual will assist on how to implement this on SA SAMS.
- 3. Download and install the program under Utilities on the EMIS Portal. Ther program is called: Reading Proficiency report.

http://www.fsdoe.fs.gov.za/EMISPortal/Utilities.aspx

4. The following shortcut will be created on the desktop after installing the program.

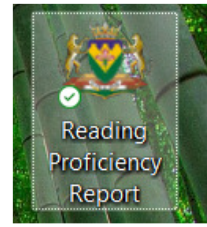

5. Open the installed program:

| 🖳 Reading Profi                 | ciency Report (Version 25.0.0)                                                |      | _ |      | ×  |
|---------------------------------|-------------------------------------------------------------------------------|------|---|------|----|
|                                 | basic education<br>Department:<br>Basic Education<br>REPUBLIC OF SOUTH AFRICA |      |   |      | 3  |
| Database:<br>C:\Program Files\{ | EdusolSAMS\Data\SAMS_Database2025;                                            | mdb  |   | Brow | se |
| Add Tas                         | ks                                                                            | Prin |   |      | t  |
|                                 |                                                                               |      |   | Exi  | t  |

6. Make sure that the database is pointing to the correct SAMS database. Click on the Add Tasks button to add the tasks to your SAMS database.

| 🖳 Reading Prof | iciency Report (Version 25.0.0)                            | _            |        | × |
|----------------|------------------------------------------------------------|--------------|--------|---|
|                | basic education                                            |              |        |   |
| Ö              | Department:<br>Basic Education<br>REPUBLIC OF SOUTH AFRICA |              |        |   |
| Compl          | ete                                                        |              | ×      | : |
| Databas        |                                                            |              |        |   |
| C:\Sam         | The tasks where successfully added.                        |              |        |   |
|                | Please go to SA-SAMS on 12.3.11 to se                      | e your added | tasks. |   |
| •              | Thank you!!!                                               |              |        |   |
|                |                                                            |              | ОК     |   |
|                |                                                            |              | Exit   | t |

- 7. You can now exit the program and go to SA SAMS to make sure that the tasks were added.
- 8. After opening SA-SAMS, go to 12.3.11 to check the added tasks.
  - 8.1. In Gr 1 Early Grade Reading Assessment (EGRA) is only assessed for Home Language.
  - 8.2. In Gr 2 and 3 EGRA is assessed for Home Language and English First Additional Language.
  - 8.3. In Grades 1 3 two tasks were added: One in Term 2 and one in Term 4.

| Scho | ol Ba | ased Assessment for 2025 (12.3.11)                   |                         |                   |                |                 |                      |                     |                                   |                          |
|------|-------|------------------------------------------------------|-------------------------|-------------------|----------------|-----------------|----------------------|---------------------|-----------------------------------|--------------------------|
| Gra  | de:   | Grade 01 <b>Subject:</b> English H                   | lome Lang               | juage (G          | r 01)          |                 |                      |                     |                                   |                          |
| Те   | :rm   | Task Description (English)<br>(Yellow = Formal Task) | Common<br>Test/<br>Task | Activity<br>Count | Topic<br>Count | Planned<br>Date | Raw<br>Task<br>Total | Term<br>Weight<br>% | Include<br>in SBA<br>Year<br>Mark | SB/<br>Wei <u>c</u><br>% |
| Te   | m1    | 1: Listening and speaking - Formal                   | Yes                     | 0                 | 1              | 2025/03/07      | 10                   | 25.00               | Yes                               | 6.25                     |
| Te   | m1    | 2: Phonics - Formal                                  | Yes                     | 0                 | 1              | 2025/03/07      | 10                   | 20.00               | Yes                               | 5.00                     |
| Te   | m1    | 3: Reading and comprehension - Form                  | Yes                     | 0                 | 1              | 2025/03/14      | 10                   | 25.00               | Yes                               | 6.25                     |
| Te   | m1    | 4: Writing - Formal                                  | Yes                     | 0                 | 1              | 2025/03/14      | 10                   | 20.00               | Yes                               | 5.00                     |
| Te   | m1    | 5: Handwriting - Formal                              | Yes                     | 0                 | 1              | 2025/03/16      | 5                    | 10.00               | Yes                               | 2.50                     |
|      |       |                                                      |                         |                   | Ter            | m 1 Totals:     | 45                   | 100.00              |                                   |                          |
| Те   | m2    | Early Grade Reading Assessment - Fo                  | No                      | 4                 | 1              | 2025/04/30      | 100                  | 0.00                | No                                |                          |
| Te   | m2    | 1: Listening and speaking - Formal                   | Yes                     | 0                 | 1              | 2025/06/11      | 10                   | 25.00               | Yes                               | 6.25                     |
| Te   | m2    | 2: Phonics - Formal                                  | Yes                     | 0                 | 1              | 2025/06/11      | 10                   | 20.00               | Yes                               | 5.00                     |
| Te   | m2    | 3: Reading and comprehension - Form                  | Yes                     | 0                 | 1              | 2025/06/11      | 10                   | 25.00               | Yes                               | 6.25                     |
| Te   | m2    | 4: Writing - Formal                                  | Yes                     | 0                 | 1              | 2025/06/11      | 10                   | 20.00               | Yes                               | 5.00                     |
| Te   | m2    | 5: Handwriting - Formal                              | Yes                     | 0                 | 1              | 2025/06/11      | 5                    | 10.00               | Yes                               | 2.50                     |
|      |       |                                                      |                         |                   | Ter            | m 2 Totals:     | 145                  | 100.00              |                                   |                          |
| Te   | m3    | 1: Listening and speaking - Formal                   | Yes                     | 0                 | 1              | 2025/09/16      | 10                   | 25.00               | Yes                               | 6.25                     |
| Te   | m3    | 2: Phonics - Formal                                  | Yes                     | 0                 | 1              | 2025/09/17      | 10                   | 20.00               | Yes                               | 5.00                     |
| Te   | m3    | 3: Reading and comprehension - Form                  | Yes                     | 0                 | 1              | 2025/09/17      | 10                   | 25.00               | Yes                               | 6.25                     |
| Те   | m3    | 4: Writing - Formal                                  | Yes                     | 0                 | 1              | 2025/09/17      | 10                   | 20.00               | Yes                               | 5.00                     |
| Te   | m3    | 5: Handwriting - Formal                              | Yes                     | 0                 | 1              | 2025/09/17      | 5                    | 10.00               | Yes                               | 2.50                     |
|      |       |                                                      | -                       |                   | Ter            | m 3 Totals:     | 45                   | 100.00              |                                   |                          |
| Те   | m4    | Early Grade Reading Assessment - Fo                  | No                      | 4                 | 1              | 2025/04/30      | 100                  | 0.00                | No                                |                          |
| Те   | m4    | 1: Listening and speaking (End-of-yea                | Yes                     | 0                 | 1              | 2025/11/21      | 10                   | 0.00                | Yes                               | 6.25                     |
| Te   | m4    | 2. Phonics (End-of-year Examination) -               | Yes                     | 0                 | 1              | 2025/11/25      | 10                   | 0.00                | Yes                               | 5.00                     |

Both these tasks has 4 Activities.

| English Home Language (Gr 01)<br>— Details of Assessment Tas | k               |                      |                         |                            |                                          |
|--------------------------------------------------------------|-----------------|----------------------|-------------------------|----------------------------|------------------------------------------|
| Description: Early Grade Re                                  | ading Asse      | essment              |                         | Vernacu                    | lar: Early Grade Read                    |
| Afrikaans: Grondslagfase                                     | Leesasse        | ssering              |                         | Reporting S                | plit: 3. Reading and c                   |
| Type: N/A                                                    |                 | •                    |                         |                            | Common Te:                               |
| Term: Term 2 : 2025/                                         | 04/08 - 20      | 25/06/27             | ▼ Date:                 | 2025/04/30                 | Exams / Qua<br>distribution re           |
| Formal Task - Only these<br>Task Type: N/A                   | fields may      | y be change<br>▼ Tas | nd - Yo<br>k Date: 2029 | ou may also m<br>5/04/30 💌 | aintain Topics/Skil<br>Common Test/Task: |
| Topics/Skills (Vernacular)                                   |                 |                      |                         |                            | Setup                                    |
| <not used=""></not>                                          |                 |                      |                         | ^                          | 0 = Not Fixed.                           |
| Not Used>                                                    |                 |                      |                         |                            |                                          |
| 01. Listening and speaking                                   |                 |                      |                         |                            |                                          |
| 02 Speaking                                                  |                 |                      |                         |                            | Fixe                                     |
| 02. Reading and viewing:                                     | compreher       | ision and litera     | iture                   |                            | Fixed Te                                 |
| 01. Shared reading                                           | ,<br>(including | shared writin        | ig)                     |                            | Include in CRA )                         |
| 02. Group guided                                             | eading          |                      |                         |                            | Include III 3DA                          |
| 03. Paired / indepe                                          | ndent read      | ling                 |                         |                            |                                          |
| 04. Phonics (includ                                          | ling phone      | mic awarenes         | s)                      | *                          |                                          |
|                                                              | · · · ·         |                      |                         |                            |                                          |
| Activities for Task :                                        |                 |                      |                         |                            | -                                        |
| Activity (Vernacular) (Yellov                                | = Formal)       | Date                 | Mark                    | Weight %                   | The Weightings for                       |
| Comprehension - Formal                                       |                 | 2025/04/30           | 5                       | 25.00                      | To maintain the Da                       |
| Passage - Formal                                             |                 | 2025/04/30           | 111                     | 25.00                      | - Click "Maintain Ta                     |
| Sounds - Formal                                              |                 | 2025/04/30           | 40                      | 25.00                      | Ulick 'Maintain Da     Capture the Date: |
| Words - Formal                                               |                 | 2025/04/30           | 80                      | 25.00                      | OR Click 'Auto                           |
|                                                              |                 | TOTAL                | 236                     | 100.00                     | Double Click on E                        |

- 8.4. In Grades 4 7 Reading Proficiency is assessed for Home Language and all First Additional Languages.
- 8.5. In Grades 4-7 Only one task were added in Term4 , but an Additional activity was added to the Oral in Term 2. The task in Term 4 has 4 activities.

| Term  | Task Description (English)<br>(Yellow = Formal Task) | Common<br>Test/<br>Task | Activity<br>Count | Topic<br>Count | Planned<br>Date | Raw<br>Task<br>Total | Term<br>Weight<br>% | Include<br>in SBA<br>Year<br>Mark | SBA<br>Weighl<br>% |
|-------|------------------------------------------------------|-------------------------|-------------------|----------------|-----------------|----------------------|---------------------|-----------------------------------|--------------------|
| Term1 | Baseline assessment - Formal                         | No                      | 0                 | 1              | 2025/01/30      | 10                   | 0.00                | No                                |                    |
| Term1 | 2: Writing - essays - Formal                         | Yes                     | 0                 | 1              | 2025/03/07      | 20                   | 33.33               | Yes                               | 11.80              |
| Term1 | 3: Response to texts - Formal                        | Yes                     | 3                 | 1              | 2025/03/07      | 40                   | 66.67               | Yes                               | 23.50              |
|       |                                                      |                         |                   | Ter            | m 1 Totals:     | 70                   | 100.00              |                                   |                    |
| Term2 | 1: Oral (Reading aloud) - Formal                     | Yes                     | 4                 | 1              | 2025/06/11      | 20                   | 28.58               | Yes                               | 11.80              |
| Term2 | 4: Transactional writing - Formal                    | Yes                     |                   | 1              | 2025/06/11      | 10                   | 14.28               | Yes                               | 5.90               |
| Term2 | 5: Response to texts (Control test) - F              | Yes                     | 4                 | 1              | 2025/06/11      | 40                   | 57.14               | Yes                               | 23.50              |
|       |                                                      |                         |                   | Ter            | m 2 Totals:     | 70                   | 100.00              |                                   |                    |
| Term3 | 6: Creative Writing (Project) - Formal               | Yes                     | 2                 | 1              | 2025/09/17      | 40                   | 100.00              | Yes                               | 23.50              |
|       |                                                      |                         |                   | Ter            | m 3 Totals:     | 40                   | 100.00              |                                   |                    |
| Term4 | Reading Profiency - Formal                           | No                      | 4                 | 1              | 2025/10/30      | 12                   | 0.00                | No                                |                    |
| Term4 | 7: Oral (Speaking) - Formal                          | Yes                     | 0                 | 1              | 2025/11/28      | 20                   | 5.72                | No                                |                    |
| Term4 | 8: Transactional writing - Formal                    | Yes                     | 0                 | 1              | 2025/11/28      | 10                   | 2.86                | No                                |                    |
| Term4 | 9: Response to texts (End-of-year Exa                | Yes                     | 4                 | 1              | 2025/11/28      | 40                   | 11.42               | No                                |                    |
|       | SBA Year Mark - Convert Marks u                      | sing Wei                | ght: 80%          | 6              |                 | 0                    | 80.00               |                                   | 100.00             |

School Based Assessment for 2025 (12.3.11)

| Ed                                                                                  | dit Subject Ta                                                               | ik (12.3.11)                                         |                   |                 |             |                |
|-------------------------------------------------------------------------------------|------------------------------------------------------------------------------|------------------------------------------------------|-------------------|-----------------|-------------|----------------|
| E                                                                                   | English First Ad                                                             | ditional Langu                                       | age (Gr 04)       |                 |             |                |
| - F                                                                                 | Details of As                                                                | sessment 1                                           | ſask ——           |                 |             |                |
|                                                                                     | Description:                                                                 | 1: Oral                                              |                   |                 |             | Vernacul       |
|                                                                                     | Afrikaans:                                                                   | 1: Mondeling                                         | 1                 |                 |             |                |
|                                                                                     | Туре:                                                                        | Reading alo                                          | ud                | -               |             |                |
|                                                                                     | Term:                                                                        | Term 2 : 202                                         | 25/04/08 - 202    | 25/06/27        | Date:       | 2025/06/11 💌   |
|                                                                                     | Formal Tasl                                                                  | - Only the                                           | se fields may     | be change       | d - Ye      | ou may also ma |
|                                                                                     | Task Type:                                                                   | Reading alou                                         | d                 | 👻 Tasl          | CDate: 202  | 5/06/11 💌      |
| Г                                                                                   | Topics/Skil                                                                  | ls (Vernacul                                         | lar)              |                 |             |                |
|                                                                                     | <not td="" use<=""><td>d&gt;</td><td></td><td></td><td></td><td>^</td></not> | d>                                                   |                   |                 |             | ^              |
|                                                                                     | 01 Lister                                                                    | Not Used>                                            |                   |                 |             |                |
|                                                                                     |                                                                              | 1. Listening co                                      | y<br>omprehension | and speaking    |             |                |
|                                                                                     | 00                                                                           | 2. Speaking                                          |                   |                 |             |                |
|                                                                                     | 02. Readi                                                                    | ng & Viewing:                                        | Comprehens        | ion & Literatur | e           |                |
|                                                                                     |                                                                              | <ol> <li>Texts types</li> <li>Reading/vie</li> </ol> | wing strategi     | s.              |             |                |
|                                                                                     | 0                                                                            | 3. Text feature                                      | es                |                 |             |                |
|                                                                                     | 0 []0                                                                        | 4. Parts of a b                                      | ook               |                 |             | ~              |
|                                                                                     | Activities fo                                                                | Task:                                                |                   |                 |             |                |
|                                                                                     | Activity (Ver                                                                | nacular) (Yelk                                       | ow = Formal)      | Date            | Mark        | Weight %       |
|                                                                                     | Accuracy - F                                                                 | ormal                                                |                   | 2025/06/20      | 3           | 25.00          |
|                                                                                     | Comprehensi                                                                  | on - Formal                                          |                   | 2025/06/20      | 3           | 25.00          |
|                                                                                     | Prosody - For                                                                | mai<br>mai                                           |                   | 2025/06/20      | 3           | 25.00          |
| 7                                                                                   | Troaddy - For                                                                | mar                                                  |                   | TOTAL           | 12          | 100.00         |
|                                                                                     |                                                                              |                                                      |                   |                 |             |                |
| English Firs                                                                        | t Additional Lar                                                             | guage (Gr 04)                                        |                   |                 |             | _              |
| Details o                                                                           | f Assessmer                                                                  | it Task ——                                           |                   |                 |             | -              |
| Descript                                                                            | tion: Reading I                                                              | Profiency                                            |                   |                 | Verna       | iCI            |
| Afrika                                                                              | ans: Leesvaar                                                                | digheid                                              |                   |                 |             |                |
| Tj                                                                                  | ppe: N/A                                                                     |                                                      | •                 |                 |             |                |
| Te                                                                                  | erm: Term 4 :                                                                | 2025/10/13 - 2                                       | 2025/12/10        | ▼ Date:         | 2025/10/30  | 1              |
| Formal 1                                                                            | Task - Only t                                                                | nese fields m                                        | nay be chang      | jed - Y         | ou may also | n              |
| Task Ty                                                                             | pe: N/A                                                                      |                                                      | ▼ 14              | ask Date: 202   | 5/10/30 💌   |                |
| Topics/                                                                             | Skills (Verna                                                                | cular) —                                             |                   |                 |             |                |
| <not< td=""><td>Used&gt;</td><td></td><td></td><td></td><td>,</td><td>~</td></not<> | Used>                                                                        |                                                      |                   |                 | ,           | ~              |
| [][                                                                                 | Not Used>                                                                    |                                                      |                   |                 |             |                |
| 01. L                                                                               | istening & Spea                                                              | king<br>comprehensio                                 | on and eneskir    |                 |             |                |
|                                                                                     | 02. Speaking                                                                 | Comprehension                                        | on and speaki     | 9               |             |                |
| 02. R                                                                               | eading & View                                                                | ng: Comprehe                                         | nsion & Literat   | ure             |             |                |
|                                                                                     | 01. Texts typ<br>02. Reading                                                 | ies<br>viewing strate                                | niee.             |                 |             |                |
|                                                                                     | 02. Reading/                                                                 | ures                                                 | gics.             |                 |             |                |
| L                                                                                   | 04. Parts of                                                                 | a book                                               |                   |                 |             | 1              |
| A                                                                                   | - foo Tools                                                                  |                                                      |                   |                 |             |                |
| Activitie                                                                           | Vernacular) ()                                                               | allow - Forma                                        | Data              | Mark            | Weight %    |                |
| Accurace                                                                            | v - Formal                                                                   | chow - rorma                                         | 2025/10/30        | 3               | 25.00       | 1              |
| Compreh                                                                             | ension - Forma                                                               |                                                      | 2025/10/30        | 3               | 25.00       | 1              |
| Fluency -                                                                           | - Formal                                                                     |                                                      | 2025/10/30        | 3               | 25.00       | 1              |
| Prosody                                                                             | - Formal                                                                     |                                                      | 2025/10/30        | 3               | 25.00       | -              |
|                                                                                     |                                                                              |                                                      | IUTA              | L  12           | 100.00      |                |

- 9. You can capture the learner marks the normal way in SA SAMS in 12.3.12.
- 10. For printing of learner reports: Open the installed Reading Proficiency program (in Point 5 of this document.)
- 11. Click on Print Learner Report.

12. Select the grade, class, cycle and the learners. Click on print report.

| ar : 2 | 2025 | ✓ Grade : Grade 4                                                                                                    | ✓ Class  | s : 4A ~      | Cycle : Te | erm2 : Intermediate |         | G |
|--------|------|----------------------------------------------------------------------------------------------------|----------|---------------|------------|---------------------|---------|---|
| earn   | ers  | N                                                                                                    | <b>^</b> | Learner Nur   | nbers      |                     |         |   |
|        |      |                                                                                                    |          |               |            |                     |         |   |
|        |      |                                                                                                    |          | Total 4       | 8          | Selected            | 3       |   |
|        |      |                                                                                                    | ha       |               |            |                     |         |   |
| ,      |      | GARLEN                                                                                                    |          |               |            |                     |         |   |
|        |      | OHEDOE Omeleme                                                                                                    |          | 0-1           | 0-1        |                     |         |   |
|        |      | Jean Barball City                                                                                                    |          | Select Filter | Options    |                     |         |   |
|        |      | JANT ILEO THEOTOMY                                                                                                    |          | O Whole       | Class @    | Selected Lea        | arner/s |   |
|        |      | KHOLODENG, Romalo Bol                                                                                                    |          |               | _          |                     |         |   |
|        |      | Languing Theorem Diversion                                                                                                    | g        |               |            |                     |         |   |
|        |      |                                                                                                    |          |               |            |                     |         |   |
|        |      | Marganeter Formattio Faile                                                                                                    |          |               |            |                     |         |   |
|        |      | Mathematical                                                                                                    |          |               |            |                     |         |   |
|        |      | MALLOLOL, Hydiamodia                                                                                                    | •        |               |            |                     |         |   |
|        |      | Material Theorem                                                                                                    |          |               |            |                     |         |   |
|        |      | MATINE Kashima                                                                                                    |          |               |            |                     |         |   |
|        |      |                                                                                                    |          |               |            |                     |         |   |
|        |      | Contraction of the state of the state of the |          |               |            |                     |         |   |
|        |      | Million I., Rumogetas                                                                                                    |          |               |            |                     |         |   |
|        |      | Mennis Andrew Wanglofat                                                                                                    |          |               |            |                     |         |   |
|        |      | Million Million                                                                                                    | e        |               |            |                     |         |   |
|        |      | MOCHEBA, Freebad                                                                                                    |          |               |            |                     |         |   |
|        |      | Million, ronopido                                                                                                    |          |               |            |                     |         |   |

13. Print the displayed reports and click on the close button when finished printing.

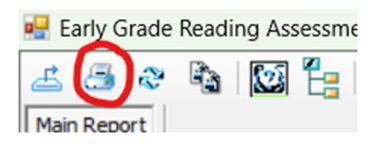

14. Click on Done to Exit the program.